## **W-2 Printing Instructions**

## **Browser: Internet Explorer**

- Go to MySLCC
- Log In
- Click on Employee Tab
- Click on Tax Forms (found in the Employment Detail section)

Tax Forms - W-4 and W-2 Information

• Click on W-2 Year End Earnings Statement

W-4 Tax Exemptions/Allowances W-2 Year End Earnings Statement

• Find Tax Year to print in the "Select" box by clicking the down arrow and then click "Display"

| Tax Year:                | Select ¥                      |
|--------------------------|-------------------------------|
| Employer or Institution: | Salt Lake Community College 🗸 |

Display

• Click on Printable W-2 button found below the W-2 on bottom left (scroll down)

Printable W-2

• On your browser Menu Bar click "File" and then click "Print Preview"

File Edit View Favorites Tools Help

• Change the orientation to landscape by clicking the "Landscape" button and then click the "Print" button :

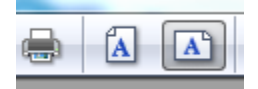

Your W-2 is printed!